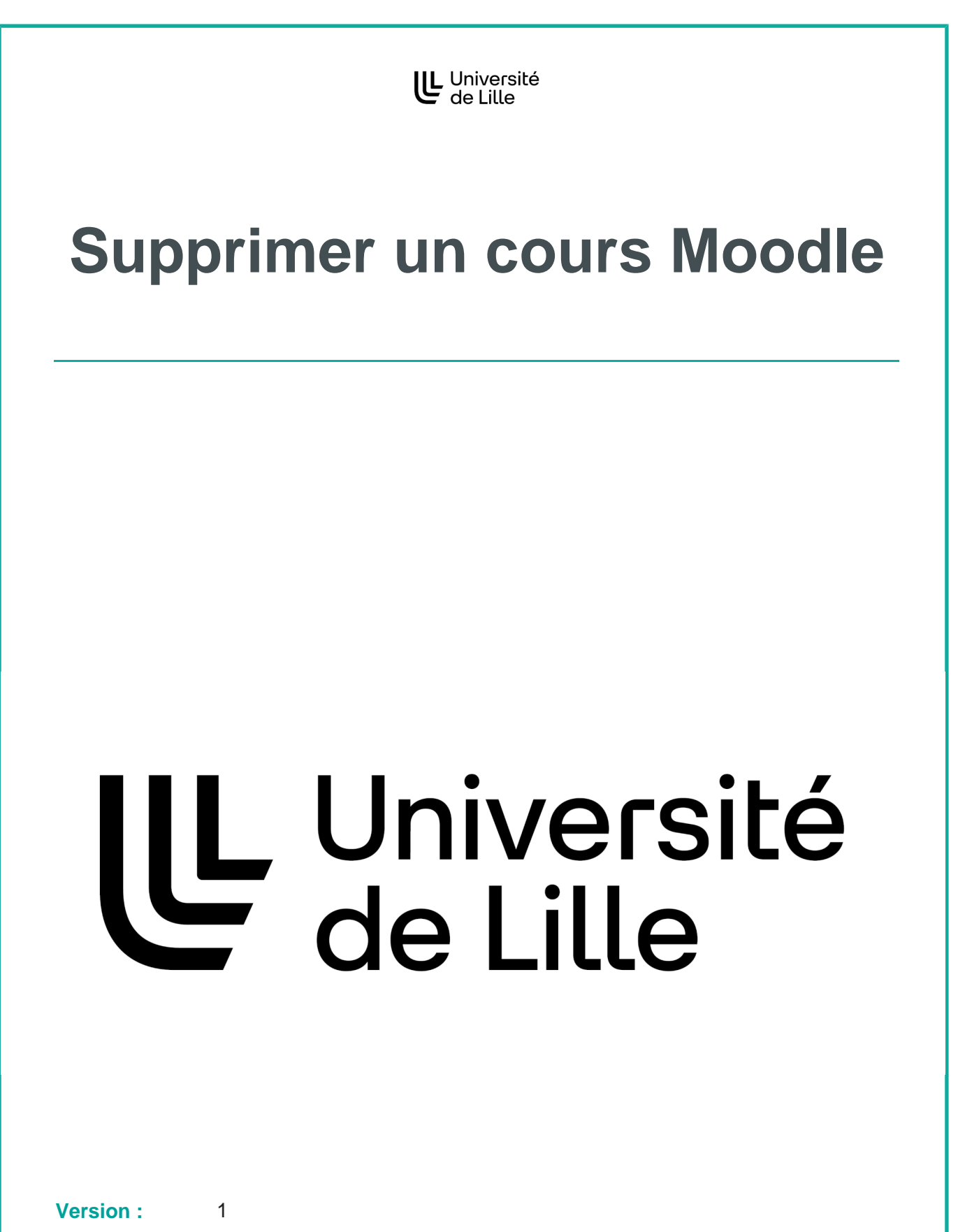

Août 2023

Date :

Auteur(s) :Cette documentation produite avec la chaîne éditoriale Scenari est issue d'une<br/>collaboration inter-établissements de l'enseignement supérieur.

## Supprimer un cours Moodle

Lorsque vous n'avez plus besoin d'un cours, il est important de le supprimer.

Une liste de cours moins longue et à jour représente un gain de temps pour les utilisateurs.

Cela contribue également au fonctionnement optimal de Moodle.

Ce tutoriel vous présente comment demander une suppression.

| Rendez-vous dans le cour                                | rs à supprimer et cliquez sur l'onglet 🕒 Paramètres.                                                                                  |
|---------------------------------------------------------|----------------------------------------------------------------------------------------------------|
| Faculté des Sciences et Tech                            | hnologies (FST) / Portail SVTE (Sciences de la Vie, de la Terre et de l'Environnement)                                                |
| Tutoriel DAP                                            | I                                                                                                    |
| Cours Paramètres                                        | Participants Notes Rapports Plus -                                                                                                    |
| 2 Au niveau de l'entrée <b>Cate</b><br>cliquant dessus. | é <b>gories de cours</b> , dépliez le menu déroulant 됮 Rechercher er                                                                  |
| ✓ Généraux                                              |                                                                                                    |
| Nom complet du 🚺 🕝<br>cours                             | Tutoriel DAPI                                                                                                    |
| Nom abrégé du 🌒 🕜<br>cours                              | Tuto-DAPI                                                                                                    |
| Catégorie de   🚺 😮<br>cours                             | × Faculté des Sciences et Technologies (FST) / Portail SVTE (Sciences de la Vie,<br>de la Terre et de l'Environnement) / L1 SVTE S1   |
|                                                         | Rechercher                                                                                                    |
| 3 Descendez tout en bas de<br>(Corbeille).              | a la liste des catégories et sélectionnez <b>Cours à supprimer</b>                                                                    |
| cours                                                   | de la Terre et de l'Environnement) / L1 SVTE S1                                                                                       |
|                                                         | Rechercher V                                                                                                    |
| Visibilité du cours 🛛 😮                                 | / Licence 3<br>Faculté des Sciences et Technologies (FST) / Parcours FOCUS (SVT, MIASHS, PC)                                          |
| Date de début du 🛛 💡<br>cours                           | / Licence 3 / Semestre 5<br>Faculté des Sciences et Technologies (FST) / Parcours FOCUS (SVT, MIASHS, PC)<br>/ Licence 3 / Semestre 6 |
| Date de fin du cours 📀                                  | Faculté des Sciences et Technologies (FST) / Services centraux                                                                        |
|                                                         | Cours à supprimer (Corbeille)                                                                                                    |
| N° d'identification 💡                                   | Cours à supprimer (Corbeille) / Corbeille 1                                                                                           |
|                                                         | Cours à supprimer (Corbeille) / Corbeille 2                                                                                           |
| <ul> <li>Description</li> </ul>                         | Cours a supprimer (Corbeille ) / Corbeille 3                                                                                          |

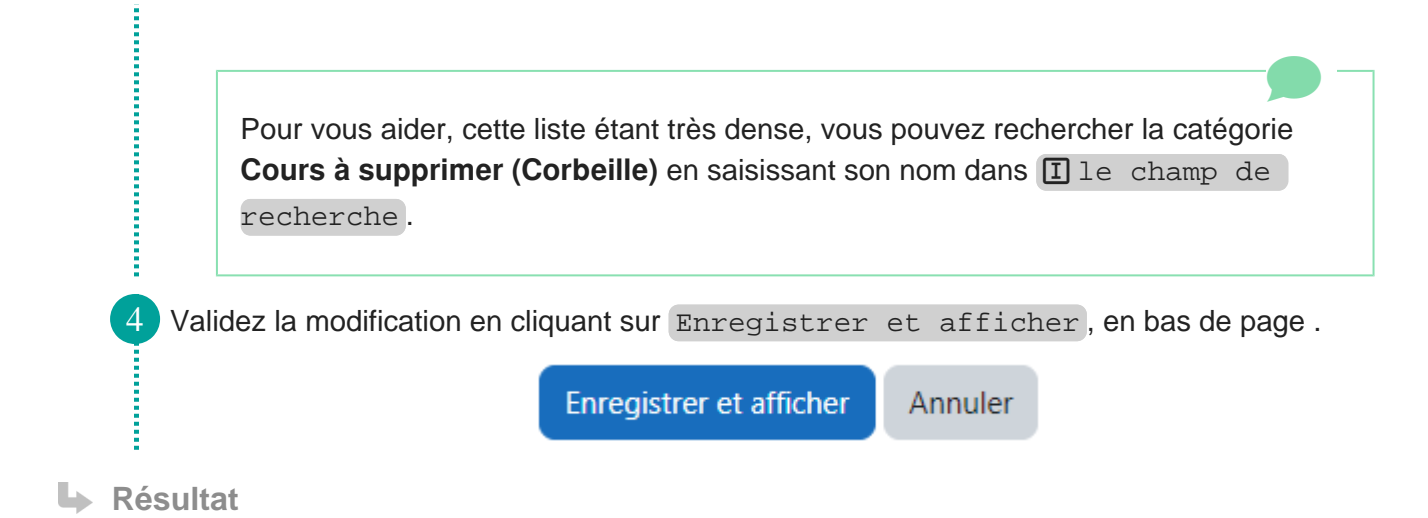

Le cours sera supprimé après quelques jours. Cela vous laisse le temps de déplacer le cours dans sa catégorie d'origine si vous changez d'avis et ne souhaitez plus le supprimer.